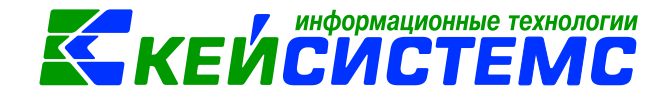

# Инструкция по казначейским счетам

С 2021 года вступают в силу приказы Федерального казначейства, которыми утверждены нормативные акты о работе территориальных ОФК в части казначейского обслуживания и системы казначейских платежей.

В силу изменений, внесенных в БК РФ Приказом Федерального казначейства от 14.05.2020 N 21н, утвержден Порядок казначейского обслуживания (далее - Приказ N 21н).

Федеральным законом от 27.12.2019 N 479-ФЗ в БК РФ были включены новые гл. 24.2 и 24.3, которыми были введены понятия "система казначейских платежей" и "казначейское обслуживание". Так, ст. 242.7 БК РФ определено, что система казначейских платежей является совокупностью взаимодействия ее участников и оператора по установленным правилам.

Для совершения переводов денежных средств территориальным органам Казначейства России в подразделениях Банка России в первый день функционирования платежной системы Банка России 2021 года открываются банковские счета на балансовом счете 40102 (Единый казначейский счет) в валюте Российской Федерации, входящие в состав единого казначейского счета. При этом отдельным территориальным органам Казначейства России будут открыты несколько банковских счетов, входящих в состав единого казначейского счета. Ранее открытые банковские счета будут закрыты в первом полугодии 2021 года.

Согласна Приказу Федерального казначейства от 1 апреля 2020 г. N 15н "О Порядке открытия казначейских счетов" при открытии казначейского счета ему присваивается уникальный номер, имеющий следующую структуру, состоящую из 20 разрядов. Признак казначейского счета принимает значение "0".

В ПК Смета-СМАРТ последовательность действий для перехода на казначейские счета осуществляются следующим образом:

# 1. Загрузить глобальный справочник банков

Казначейские счета открываются в территориальных органах Федерального казначейства, каждому ТОФК в банке присваивается уникальный банковский идентификационный код (БИК), который указывается в реквизитах казначейского счета.

Для автоматического добавления новых и обновление существующих банков, зарегистрированных Центральным банком Российской федерации (ЦБ РФ) предназначен режим СПРАВОЧНИКИ \ ОРГАНИЗАЦИИ \ Глобальный справочник банков (BNKSEEK).

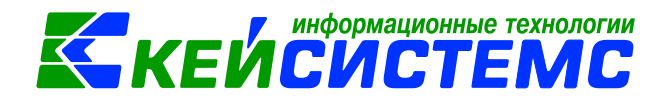

Подсистема «Смета – СМАРТ»

| 📧 🗈 Глобальный справочник 🗙 |   |            |            |              |                                        |                  |              |  |  |  |  |
|-----------------------------|---|------------|------------|--------------|----------------------------------------|------------------|--------------|--|--|--|--|
| 🔁 Загрузить банки 🧐 💥       |   |            |            |              |                                        |                  |              |  |  |  |  |
|                             |   |            |            |              |                                        |                  |              |  |  |  |  |
|                             | - | бик        | Корр. счет |              | Наименование                           | Кр. наименование | Дата изменен |  |  |  |  |
| *                           |   |            | . Parpy    |              |                                        |                  |              |  |  |  |  |
|                             |   | 0191330012 | . Прие     | M⊧банков     | УФК по Карачаево-Черкесской Республике |                  | 01.01.2000   |  |  |  |  |
|                             |   | 019205400  | •          | г.Казань     | УФК по Республике Татарстан            |                  | 12.01.1999   |  |  |  |  |
|                             |   | 019304100  |            | г.Кызыл      | УФК по РЕСПУБЛИКЕ ТЫВА                 |                  | 29.05.1995   |  |  |  |  |
|                             |   | 019401100  |            | г.Ижевск     | УФК по Удмуртской Республике           |                  | 19.12.1995   |  |  |  |  |
|                             |   | 019514901  |            | г.Абакан     | УФК по Республике Хакасия              |                  | 15.07.1994   |  |  |  |  |
|                             |   | 019690001  |            | г.Грозный    | УФК по Чеченской Республике            |                  | 01.01.2000   |  |  |  |  |
| •                           |   | 019706900  |            | г.Чебоксары  | УФК по Чувашской Республике            |                  | 05.04.1991   |  |  |  |  |
|                             |   | 019805001  |            | г.Якутск     | УФК по Республике Саха (Якутия)        |                  | 26.01.1998   |  |  |  |  |
|                             |   | 019923923  |            | г.Биробиджан | УФК по Еврейской автономной области    |                  | 29.11.1994   |  |  |  |  |

Рисунок 1. Справочник Глобальный справочник банков

По кнопке Загрузить банки необходимо скачать файл с самой поздней датой с сайта ЦБ РФ на диск компьютера пользователя и принять его по кнопке 📬 Прием (рис.1 и 2.).

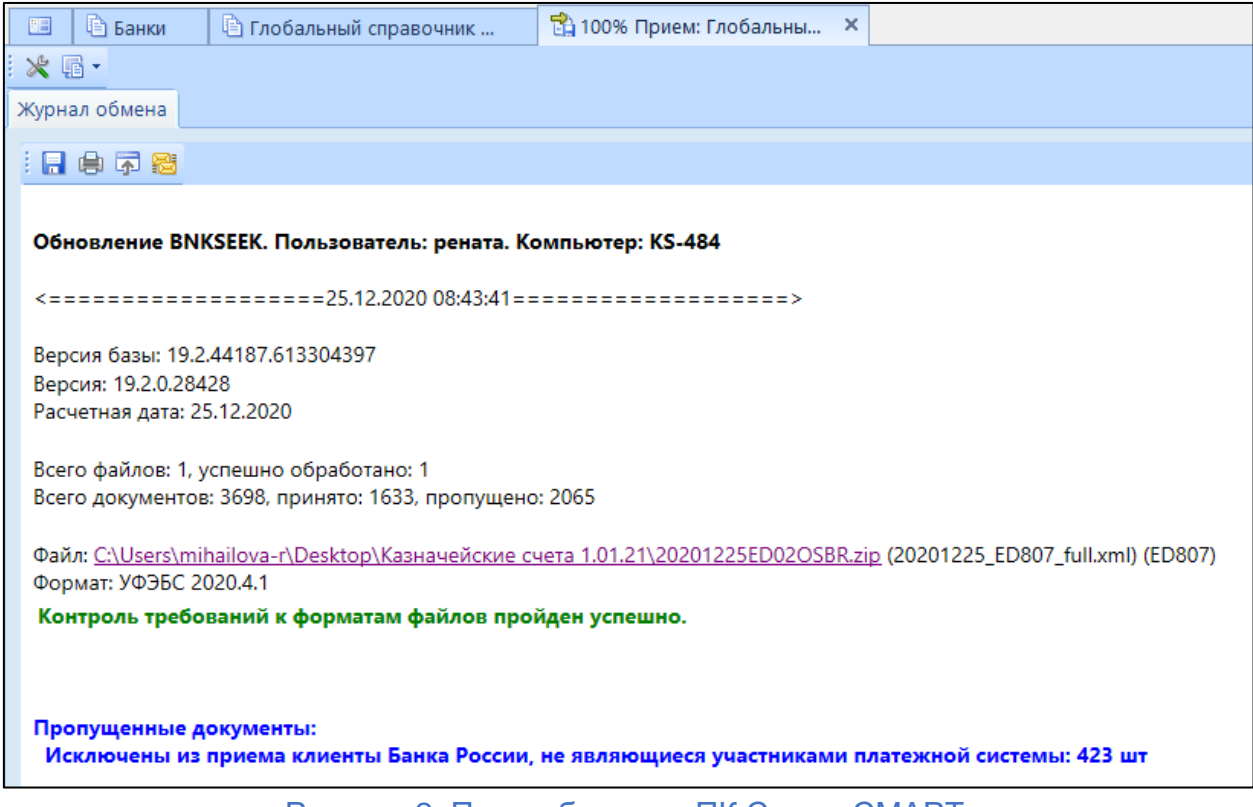

Рисунок 2. Прием банков в ПК Смета-СМАРТ

 Добавить в справочник банков (СПРАВОЧНИКИ \ ОРГАНИЗАЦИИ \ Банки) по своему БИК казначейство из глобального справочника по кнопке Заполнить по БИК или внести вручную. Для корректного формирования первичного образа платежных документов в справочнике необходимо указать номер Единого казначейского счета в качестве корреспондентского счета. Заполнить поле Префикс наименования (рис 3.).

| 🔲 🖹 Банки 🗹 *        | Банки ×                               |  |  |  |  |  |  |  |  |
|----------------------|---------------------------------------|--|--|--|--|--|--|--|--|
| 🚦 🔚 Сохранить 👻 🔂 🔯  | A 3                                   |  |  |  |  |  |  |  |  |
| БИК:                 | 019706900 Заполнить по БИК            |  |  |  |  |  |  |  |  |
| Наименование:        | УФК по Чувашской Республике           |  |  |  |  |  |  |  |  |
| Полное наименование: | УФК по Чувашской Республике           |  |  |  |  |  |  |  |  |
| Город:               | г.Чебоксары                           |  |  |  |  |  |  |  |  |
| Корр. счет:          | 40102810945370000084 2. EKC           |  |  |  |  |  |  |  |  |
| РКЦ:                 | 019706900 УФК по Чувашской Республике |  |  |  |  |  |  |  |  |
| Дополнительно Адрес  | Счета Договора                        |  |  |  |  |  |  |  |  |
| ИНН:                 |                                       |  |  |  |  |  |  |  |  |
| кпп:                 |                                       |  |  |  |  |  |  |  |  |
| OKTMO:               |                                       |  |  |  |  |  |  |  |  |
| № отделения:         |                                       |  |  |  |  |  |  |  |  |
| № филиала:           |                                       |  |  |  |  |  |  |  |  |
| Головной банк:       |                                       |  |  |  |  |  |  |  |  |
| Состояние:           | открыт 3. Необходимо для              |  |  |  |  |  |  |  |  |
| МЭП:                 | платежных документов                  |  |  |  |  |  |  |  |  |
| Префикс:             | ОТДЕЛЕНИЕ-НБ ЧУВАШСКАЯ РЕСПУБЛИКА//   |  |  |  |  |  |  |  |  |

Рисунок 3. Справочник Банки

3. В справочнике Казначейства (СПРАВОЧНИКИ \ ОРГАНИЗАЦИИ \ Казначейства) на вкладке «Счета» необходимо добавить Казначейский счет (рис.4):

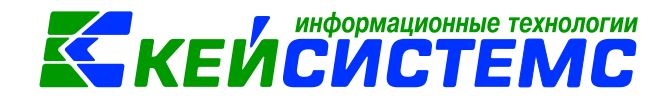

#### Подсистема «Смета – СМАРТ»

| Казначейства Казначейства             |                     |       |                                                |                |                             |              |  |  |  |  |  |  |
|---------------------------------------|---------------------|-------|------------------------------------------------|----------------|-----------------------------|--------------|--|--|--|--|--|--|
| 🔒 🖬 Co                                | 🔒 Сохранить 🝷 💦 🦽 📵 |       |                                                |                |                             |              |  |  |  |  |  |  |
| Код ТС                                | ΦK                  |       | 1503 ИНН: 212000176874                         | кпп:           |                             |              |  |  |  |  |  |  |
| Кр.<br>наименование:<br>Наименование: |                     |       | Отдел №3 Управления Федерального казначейства  |                |                             |              |  |  |  |  |  |  |
|                                       |                     |       | Отдел NR3 Управления Федерального казначейства |                |                             |              |  |  |  |  |  |  |
| окпо:                                 |                     |       | 01                                             | PH:            |                             |              |  |  |  |  |  |  |
| Адре                                  | c                   | Счета | Группы организаций Отве                        | тственные лица | Добавить казначейский счет  |              |  |  |  |  |  |  |
| •••••                                 | -                   | 4111  |                                                |                | •                           |              |  |  |  |  |  |  |
| -2                                    |                     |       | CHET Nº                                        | Тип счета 🖉 🛆  | Банк 🕂                      | Казначейство |  |  |  |  |  |  |
| 3                                     | •                   |       | 1111111111111111111                            | Казначейский 🗸 | УФК по Чувашской Республике |              |  |  |  |  |  |  |
| <b>~</b> •                            |                     |       | 40204810500000100319                           | Расчетный      | ОТДЕЛЕНИЕ-НБ ЧУВАШСКАЯ Р    |              |  |  |  |  |  |  |
| 8                                     |                     |       | 40302810297063000137                           | Расчетный      | ОТДЕЛЕНИЕ-НБ ЧУВАШСКАЯ Р    |              |  |  |  |  |  |  |
| *                                     |                     |       | 40701810000001000013                           | Расчетный      | ОТДЕЛЕНИЕ-НБ ЧУВАШСКАЯ Р    |              |  |  |  |  |  |  |
| \$                                    |                     |       | 40701810097061000396                           | Расчетный      | ОТДЕЛЕНИЕ-НБ ЧУВАШСКАЯ Р    |              |  |  |  |  |  |  |
|                                       |                     |       | 40116810475210001530                           | Расчетный      | ЧУВАШСКОЕ ОТДЕЛЕНИЕ N861    |              |  |  |  |  |  |  |

Рисунок 4. Справочник Казначейства

 В справочнике Учреждения (СПРАВОЧНИКИ \ ОРГАНИЗАЦИИ \ Учреждения) у лицевых счетов в поле Счет казначейства необходимо выбрать новый казначейский счет (рис.5):

| 12                                            | 📧 🕒 Учреждения 🗹 * Учреждения Х                                              |          |         |                 |         |                   |           |          |                  |                      |                     |          |                   |
|-----------------------------------------------|------------------------------------------------------------------------------|----------|---------|-----------------|---------|-------------------|-----------|----------|------------------|----------------------|---------------------|----------|-------------------|
| 🔒 Co                                          | 🔚 Сохранить 🗝 📴 \land Проверить в ИФНС 🕶 🌗                                   |          |         |                 |         |                   |           |          |                  |                      |                     |          |                   |
| Код: 0                                        | од: <mark>03/00009 ИНН:</mark> 2120002959 КПП: 212001001 ОГРН: 1052132012085 |          |         |                 |         |                   |           |          |                  |                      |                     |          |                   |
| Наименование: Казенное учреждение             |                                                                              |          |         |                 |         |                   |           |          |                  |                      |                     |          |                   |
| Полное наименование: Казенное учреждение      |                                                                              |          |         |                 |         |                   |           |          |                  |                      |                     |          |                   |
| Тип ко                                        | орреспонде                                                                   | нта: 1   | 1.Участ | тники бюджет    | ного пр | ооцесса           |           |          |                  |                      |                     |          | ***               |
| Фина                                          | нсировани                                                                    | е Допо   | лните   | льно Налог      | и и ста | атистика          | Адрес     | Счета    | Группы организац | ций                  | Ответственные лица  | а Подве, | домственные Исп 👍 |
|                                               | 400                                                                          |          |         |                 |         |                   |           |          |                  | ·· • 1               |                     | Выбра    | ть новый          |
| -2                                            | ⊞ □ ▼                                                                        | Счет №   |         | Тип счета       | Банк    | Казначеі          | іство     |          |                  | Сче                  | г казначейства      | виды фо  | Счет по умолчанию |
| 3                                             |                                                                              | 05153003 | 3440    | Лицевой         |         | Отдел №           | 23 Управл | ления Фе | дерального казн  | 40302810097063000146 |                     |          |                   |
| 🧳 -                                           | •                                                                            | 03153000 | 0620    | Лицевой         |         | Отдел №           | 3 Управл  | ления Фе | дерального казн  | 111                  | 1111111111111111111 | ·        |                   |
|                                               |                                                                              | 01153003 | 3440    | Лицевой         |         | Управле           | ние Феде  | рального | хазначейства п   | 401                  | 02810945370000084   |          |                   |
| № 04153003440 Лицевой Отдел №З Управления Фед |                                                                              |          |         | дерального казн | 401     | 01810900000010005 |           |          |                  |                      |                     |          |                   |
| 2                                             |                                                                              |          |         |                 |         |                   |           |          |                  |                      |                     |          |                   |
|                                               |                                                                              |          |         |                 |         |                   |           |          |                  |                      |                     |          |                   |

Рисунок 5. Справочник Учреждения

## 5. Платежное поручение

В документе Платежное поручение на вкладке «Контрагенты» в поле *Счет плательщика* при выборе лицевого счета отразится казначейский счет (рис.6). В печатной форме Платежного поручения и при экспорте будет также отражаться казначейский счет (рис. 7).

### <u>Подсистема «Смета – СМАРТ»</u>

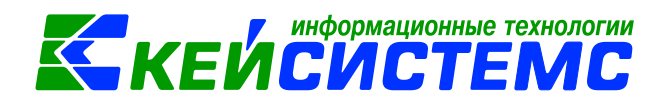

| 🔲 🕒 Платежное і                                                                                                | поручение      | ПП №1 от 27                                                                      | .12.2020 ×  |           |           |                |                   |                     |  |  |
|----------------------------------------------------------------------------------------------------|----------------|----------------------------------------------------------------------------------|-------------|-----------|-----------|----------------|-------------------|---------------------|--|--|
| 🔚 Сохранить • 🛷 🕱 🛐 🚯 Формирование проводок • 🗉 🕒 Формирование документов • 🥙 Пересоздать 🛛 Проверить в ИФНС 🖏 |                |                                                                                  |             |           |           |                |                   |                     |  |  |
| Организация:                                                                                                   | Казенное учр   | азенное учреждение (03/00009)                                                    |             |           |           | ции: 031530006 |                   |                     |  |  |
| Дата:                                                                                                    | 27.12.2020     | - Номе                                                                           | p: 1        | <         | Х         |                |                   |                     |  |  |
| Дата проведения:                                                                                               | 27.12.2020     | ▼ < Х Сумм                                                                       | a:          | 1,10      |           |                |                   |                     |  |  |
| Реквизиты Докуме                                                                                               | ент-основание  | Контрагенты                                                                      | Налоговые   | а платежи | Расшифров | ка Сформиро    | ованные документы | Операции и проводки |  |  |
| Плательщик                                                                                                    |                |                                                                                  |             |           |           |                |                   |                     |  |  |
| Наименование:                                                                                                  | 03/000         | 09 C K                                                                           | азенное учр | еждение   |           |                |                   |                     |  |  |
| Счет плательщика:                                                                                              | 03153          | 53000620 Отдел №3 Управления Федерального казначейства р/с №11111111111111111111 |             |           |           |                |                   |                     |  |  |
| ИНН плательщика:                                                                                               | 21200          | 0002959 КПП: 212001001 -                                                         |             |           |           |                |                   |                     |  |  |
| Получатель                                                                                                    |                |                                                                                  |             |           |           |                |                   |                     |  |  |
| Реквизиты для печа                                                                                             | ати и экспорта |                                                                                  |             |           |           |                |                   |                     |  |  |
| Наименование:                                                                                                  | 00000          | 0000200 ОАО "Чувашавтодор"                                                       |             |           |           |                |                   |                     |  |  |
| Счет получателя:                                                                                               | 40702          | 1010000007833                                                                    | 000         | КБ "МЕГАГ | юлис"     | ИНН получателя | 2130047821        |                     |  |  |
| Реквизиты для пров                                                                                             | водок          |                                                                                  |             |           |           |                |                   |                     |  |  |
| Наименование:                                                                                                  | 00000          | 000000200 ОАО "Чувашавтодор"                                                     |             |           |           |                |                   |                     |  |  |
| Счет получателя:                                                                                               | 40702          | 4070281010000007833 ООО КБ "МЕГАПОЛИС" БИК:049706723                             |             |           |           |                |                   |                     |  |  |
| ИНН получателя:                                                                                                | 21300          | 47821                                                                            |             |           |           |                |                   |                     |  |  |
| Номер БО:                                                                                                    |                |                                                                                  |             | -         |           |                |                   |                     |  |  |

# Рисунок 6. Вкладка Контрагенты платежного поручения

|                                 | 27.12.2020             |            |                      |            | 0401060    |  |  |
|---------------------------------|------------------------|------------|----------------------|------------|------------|--|--|
| Поступ. в банк плат.            | Списано со сч. плат.   |            |                      |            |            |  |  |
| ПЛАТЕЖНОЕ ПОРУЧЕ                | НИЕ № 1                | 27.12.2020 |                      |            |            |  |  |
|                                 |                        | Дата       | Вид платежа          |            |            |  |  |
| Сумма Один рубль 10<br>прописью | ) копеек               |            |                      |            |            |  |  |
| ИНН 2120002959                  | кпп                    | Сумма      | 1,10                 |            |            |  |  |
| Казенное учреждение             | ł                      |            |                      |            | -          |  |  |
|                                 |                        | CH Nº      | 11111111111          |            |            |  |  |
|                                 |                        | 0          |                      |            | -          |  |  |
| Плательщик                      |                        |            |                      |            | -          |  |  |
| ОТДЕЛЕНИЕ-НБ ЧУВАШСК            | АЯ РЕСПУБЛИКА //УФК по | БИК        | 019706900            |            |            |  |  |
| Чувашской Республике г.ч        | <b>l</b> ебоксары      | Сч.№       | 40102810945370000084 |            |            |  |  |
| Банк плательщика                |                        |            |                      |            |            |  |  |
| ООО КБ "МЕГАПОЛИС"              | · · · ·                | БИК        | 049706723            |            |            |  |  |
|                                 |                        | Сч.№       | 30101810600          | 000000723  |            |  |  |
| Банк получателя                 |                        |            |                      |            |            |  |  |
| ИНН 2130047821                  | кпп                    | Сч.№       | 4070281010000007833  |            |            |  |  |
| ОАО "Чувашавтодор"              | •                      |            |                      |            |            |  |  |
|                                 |                        | Вид од     | 01                   | Срок плат. | 06 01 2021 |  |  |
|                                 |                        | Sing on:   | VI                   |            | 00.01.2021 |  |  |

Рисунок 7. Печатная форма платежного поручения